2024-25 ROWING SA MEMBERSHIP CHANGES

# SUMMARY OF CHANGES & ROWING MANAGER 'HOW TO' GUIDE

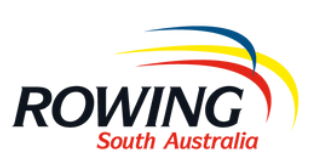

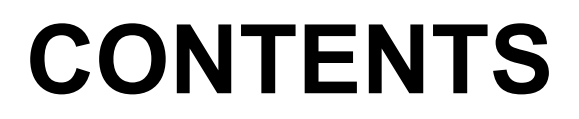

### **SUMMARY OF CHANGES**

| <u>MEMBERSHIP</u>                 | 1     |
|-----------------------------------|-------|
| <u>MEMBERSHIP CATEGORIES</u>      | 1 - 2 |
| <u>CHOOSING A MEMBERSHIP TYPE</u> | 2 - 3 |
| BULK NEW MEMBER UPLOAD FORM       | 4     |
| <u>MEMBER DETAILS</u>             | 4     |
| <u>CLUB DETAILS</u>               | 4     |

### **'HOW TO' GUIDES**

| USE THE BULK NEW MEMBERS UPLOAD SPREADSHEET           | 5  |
|-------------------------------------------------------|----|
| UPGRADE MEMBERSHIPS                                   | 6  |
| UPDATE EMERGENCY CONTACT & POSTCODE DETAILS           |    |
| FOR EXISTING MEMBERS                                  | 7  |
| <u>REQUEST AN INDIVIDUAL LOG IN TO ROWING MANAGER</u> | 8  |
| MANAGE CLUB SYSTEM ADMINISTRATORS ON ROWING           |    |
| MANAGER                                               | 9  |
| ADD CLUB OFFICE BEARERS & CONTACT INFORMATION         | 10 |
| ADD CLUB CONTACT DETAILS                              | 11 |
| ADD LEARN TO ROW PROGRAM DETAILS                      | 12 |

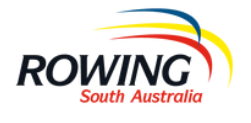

### MEMBERSHIP

For the 2024-25 season Rowing SA requires all rowers, coxswains, administrators, coaches, volunteers; both competitive and non-competitive to have a Rowing SA membership in order to be covered by insurance and the National Integrity Framework.

This is a change from previous years where membership of an affiliated rowing club was sufficient to be covered by insurance and only members competing in Rowing SA Regattas were required to hold a current membership.

This change will mean members interacting with your club in any capacity will need to have a profile and a current membership on Rowing Manager. Some common groups this will impact will be:

- Coaches
- Come and Try athletes
- Club Volunteers (e.g., individuals involved in boat maintenance, cooking bbq's, serving on a committee)
- Social or Recreational athletes (i.e, athletes that are training either on or off the water but are not competing).

### **MEMBERSHIP CATEGORIES**

There are a variety of Membership categories available to cater to the different groups within the Rowing SA community. There have also been some changes to existing membership categories to align with the Rowing Australia Affiliation fee structure.

#### Senior:

'Senior Memberships' have replaced 'Club Memberships' and are for all competitive members 19 years of age or over as at the 30th of June.

#### Junior:

'Junior Memberships' have replaced 'School Memberships' and are for all competitive members 18 years of age or under as at the 30th of June.

There are 7 competitive membership types available within each category:

There are 7 competitive membership types available within each category:

**Coxswain:** This should be used for athletes that intend as competing as a coxswain ONLY. Athletes with this membership will not be eligible to be entered in a rowing seat. This membership lasts for the duration of the season (1st of July - 30th of June).

**Full Season:** This is an unrestricted membership class and will allow the individual to participate in all regattas throughout the season in either a rowing or coxing seat.

**July-December:** This is a limited membership category that will allow the individual to participate in all regattas throughout July-December in either a rowing or coxswain seat.

**January-June:** This is a limited membership category that will allow the individual to participate in all regattas throughout January-June in either a rowing or coxswain seat.

**Entry Level - Full Season:** This membership is only available to members that are in their first competitive season of rowing. This membership category will allow the individual to participate in all regattas throughout the season in either a rowing or coxing seat.

**Registration (Interstate Regatta eligible):** This category is for individuals intending to compete in interstate regattas **ONLY**. It will cover the individuals participation in training activities. Individuals with this membership will **NOT** be eligible for regattas in SA.

**Single Regatta:** This membership is for individuals intending to compete in a single regatta. It will cover the individuals participation in training activities. Clubs must specify the regatta the membership is required for when applying the membership. An individual may purchase multiple single regatta memberships. Individuals with Single Regatta Memberships will **NOT** be eligible to compete in State Championship Events.

There are also a range of Non-Competitive Memberships available. These memberships are for individuals that will not be competing in a rowing or coxing seat at regattas. They are:

**Come & Try/Learn to Row:** This membership has a limited term of 8 weeks. It is for individuals participating in Learn to Row programs or Come and Try periods within a Club or School.

**Social/Recreational:** This category is for individuals who row or train recreationally or socially within a club.

**Coach:** This membership is for individuals participating in the sport as a coach of recreational or competitive athletes.

**Official/Volunteer:** This membership is for individuals involved in the sport as Rowing SA Officials or Volunteers, or individuals involved in Clubs or Schools in a Volunteer capacity in an non-training related role.

Please see the 2024/25 Rowing SA Membership Fees table for Membership Costs, or the 2024/25 Membership Guide for more information on the benefits of membership.

### **CHOOSING A MEMBERSHIP TYPE**

It's important to select the membership that reflects the individuals participation in the sport. This will guarantee they have the appropriate insurance coverage.

For example: An individual volunteering for your club as a coach must have a Coach Membership.

It is also important that an individual has a membership that covers them for the duration of their participation in rowing or club activities, and that the membership is applied prior to taking part in those activities.

**For example:** an athlete beginning to train in August needs a membership even if they do not plan on racing until December.

#### RETURN TO CONTENTS

We understand that sometimes it is difficult to know what membership type may be best for an individual. To assist with this most membership categories are upgradeable with just the difference payable.

| EXA                                                                                                    | MPLE 1                                                                                                    |
|----------------------------------------------------------------------------------------------------|----------------------------------------------------------------------------------------------------|
| An athlete joins your club for a Come and Try program.<br>They have never tried the sport and are unsure what<br>they will do after the program concluded.                                     | This athlete should have a Come and Try Membership.<br>(\$5). This will cover the athlete for all club activities<br>(including all on water and off water training) for 8 weeks<br>from the time the membership is applied.                                                                                  |
| At the conclusion of the Come and Try program the<br>athlete decides that they would like to continue<br>training with the club but would like to wait and see<br>before committing to racing. | This athletes membership should be upgraded to a<br>Social/Recreational Membership (\$20) - the upgrade cost<br>will be \$15 meaning the total cost will be \$20. This<br>membership will cover the athlete for all club activities<br>(including all training activities) for the duration of the<br>season. |
| After training with the club for a few months the athlete decides they would like try some racing.                                                                                             | This athlete will need a Competitive Membership in order<br>for them to compete. As the athlete is in their first<br>competitive season they will be eligible for an Entry Level<br>Membership (Junior Entry Level \$109/Senior Entry Level<br>\$208.50). This can also be an upgrade.                        |
|                                                                                                    | The total season membership cost for this athlete will be the cost of the Entry Level Membership.                                                                                                    |
| EXA                                                                                                    | MPLE 2                                                                                                    |
| One of your returning senior athletes wants to do winter training with the club before deciding if they will commit to racing for the season.                                                  | This athlete needs a Social/Recreational Membership (\$20) to ensure they have coverage while they are participating i training activities.                                                                                                    |
| After going well in winter training the athlete decides they will commit to racing in the July-December period.                                                                                | This athletes membership should be upgraded to a Senior<br>July-December Membership (\$218.50). The upgrade cost<br>will be \$198.50.                                                                                                    |
| After doing well throughout the July-December racing season that athlete decides they will continue rowing for the SA Rowing Championships.                                                    | This athletes membership should be upgraded again to a Senior Full Season Membership (\$365.50). The upgrade cos will be \$147.                                                                                                    |
|                                                                                                    | The total season membership cost for this athlete will be                                                                                                    |

### **BULK NEW MEMBER UPLOAD FORM**

We understand that the requirement to have all club members registered in Rowing Manager will be an additional administrative burden to clubs. Therefore, a Bulk Upload spreadsheet will be available for clubs to enter multiple new members at once (this sheet has previously only been available for schools).

### **MEMBER DETAILS**

Additional details will also be required when registering new members and renewing members in Rowing Manager. As usual each member will require:

- Name
- Date of Birth
- Gender (Male/Female/Non-Binary)
- Email Address

In additional to this all members will now require:

- Postcode
- Emergency Contact Details (Name, Mobile Number, Email Address, Relationship)

### **CLUB DETAILS**

There has been an expansion to the Club Details and Contacts functionality on Rowing Manager. There are 3 new functions as part of this expansion.

#### 1. Office Bearers & Contacts (Now a requirement for all clubs)

As part of the 2024-25 Affiliation Agreement Clubs and Schools will now be required to maintain their Office Bearer & Contact Lists within Rowing Manager. These lists will form the main contact lists for communication from Rowing SA. Details on the Contact & Office Bearers List is **NOT** public and is for internal use only. Clubs and Schools will have a slightly different set of Office Bearer & Contact Positions available to them.

#### 2. Website Contacts

This is public club contact information and details. This information is public and will be displayed on the Rowing SA Website for members within the rowing community, or general public, to utilise. An example of this information in use can be found <u>here.</u>

#### 3. Learn to Row

This is public information and will be displayed on the Rowing SA Website. This page will allow clubs to enter details about their Learn to Row Programs so members of the public can easily find them. An example of this information in use can be found <u>here.</u>

### HOW TO:

### USE THE BULK NEW MEMBER UPLOAD SPREADSHEET

This spreadsheet is for the processing of multiple new members (members that do not have an existing profile on Rowing Manager). Existing members requiring membership renewal can be processed through the 'Membership Renewals' menu, or existing members requiring a transfer from one club to another can be processed through the 'Club Transfers' menu.

The Bulk New Member Spreadsheet can be accessed by clicking on 'Bulk New Members' in the menus on the left of the screen under the 'Club Administration' options and then downloading the spreadsheet template 'bulk\_new\_members.xls' near the bottom of the page.

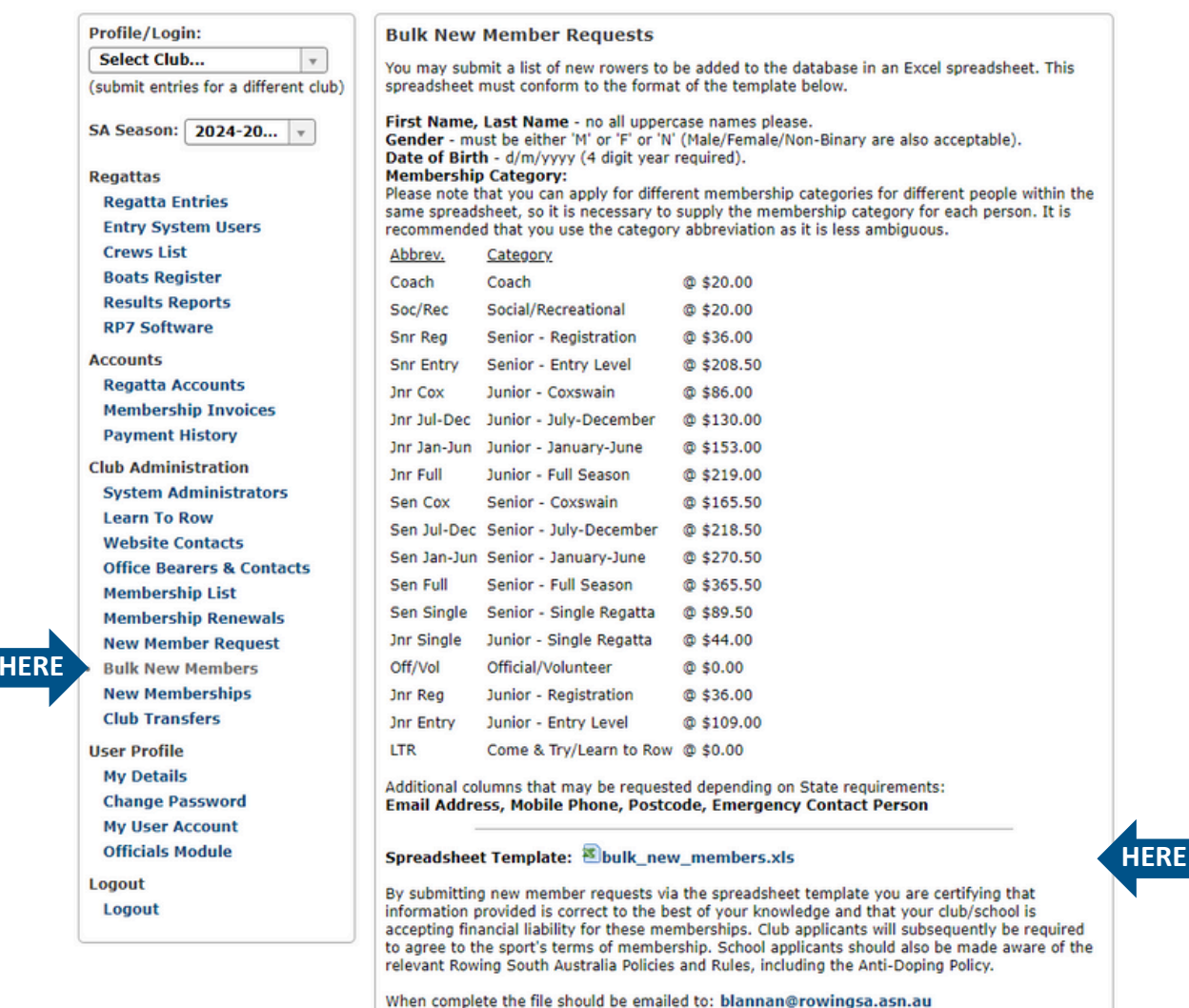

The Bulk New Member Spreadsheet looks like the below. It is important that your club name appears in the top left, and to ensure all details are entered, correct, and complete for all members. The membership category selected must use the Membership Category abbreviations as found at the top of the spreadsheet. This data gets imported straight into Rowing Manager and errors in fields like name, date of birth, or email, can have significant impacts on how an athlete is classified for entry purposes or if they are able to receive and complete their waiver to make them eligible for entry.

Once complete you will need to email the spreadsheet to blannan@rowingsa.asn.au for processing.

|   | А                 | В                    | С                      | D                              | E                            | F                                       | G                        | н                        | 1 I                    | J                         | К                      |
|---|-------------------|----------------------|------------------------|--------------------------------|------------------------------|-----------------------------------------|--------------------------|--------------------------|------------------------|---------------------------|------------------------|
|   |                   | <b>Rowing South</b>  |                        |                                |                              |                                         |                          |                          |                        |                           |                        |
| 1 | CLUB:             | Australia            |                        |                                |                              |                                         |                          |                          |                        |                           |                        |
| 2 | Please ensure nan | nes are in Proper Ca | ase and spelling is co | orrect.                        |                              |                                         |                          |                          |                        |                           |                        |
| 3 | Membership Cate   | ¿Coach, Soc/Rec, S   | nr Reg, Snr Entry, Jn  | r Cox, Jnr Jul-Dec, Jnr Jan-Ju | un, Jnr Full, Sen Cox, Sen J | ul-Dec, Sen Jan-Jun, Sen Full, Sen Sing | le, Jnr Single, Off/Vol, | Jnr Reg, Jnr Entry, LTR  |                        |                           |                        |
| 4 | First Name        | Last Name            | Gender (M/F/N)         | Date of Birth (d/m/yyyy)       | Membership Category          | Email                                   | Postcode                 | <b>Emergency Contact</b> | <b>Emergency Phone</b> | <b>Emergency Relation</b> | <b>Emergency Email</b> |
| 5 |                   |                      |                        |                                |                              |                                         |                          |                          |                        |                           |                        |
| 6 |                   |                      |                        |                                |                              |                                         |                          |                          |                        |                           |                        |
| 7 |                   |                      |                        |                                |                              |                                         |                          |                          |                        |                           |                        |
|   |                   |                      |                        |                                |                              |                                         |                          |                          |                        |                           |                        |
|   |                   |                      |                        |                                |                              |                                         |                          |                          |                        |                           |                        |

Pg. 5

ΗE

### HOW TO: UPGRADE MEMBERSHIPS

To upgrade a membership you will need to go to your existing membership list - this can be found in the Club Administration menus on the left of screen.

| Profile/Login:                        | Membership Lis               | st                                        |                      |                                                      |
|---------------------------------------|------------------------------|-------------------------------------------|----------------------|------------------------------------------------------|
| Select Club v                         |                              |                                           |                      |                                                      |
| (submit entries for a different club) | Current Seaso                | n Previous Season (                       | Process Renewals)    |                                                      |
| SA Season: 2024-20 🔻                  | ROWING SOUT<br>2024-2025 Rov | H AUSTRALIA<br>ving South Australia Finar | cial Members (@ 8/7  | Sort by: Name   Downl (/2024)                        |
| Administration                        |                              |                                           |                      |                                                      |
| Administration Menu                   | Last Name Fi                 | rst Date of Birth 🛇 Oth                   | er Club/Sch. Accrd A | oacn Scn.<br>ccrd Rowing Score Grd Member# Type Year |
| Regattas                              |                              |                                           |                      |                                                      |
| Regatta Entries                       | Membership Ty                | /pes:                                     |                      |                                                      |
| Crews List                            | Coach                        | Coach                                     | 🕑 = Birth Date \     | /erified                                             |
| Boats Register                        | Coach                        | Coach<br>Avalan Cavavala                  |                      |                                                      |
| Results Reports                       | Jnr Cox                      | Junior - Coxswain                         |                      |                                                      |
| RP7 Software                          | Jnr Entry                    | Junior - Entry Level                      |                      |                                                      |
| Accounts                              | Jnr Full                     | Junior - Full Season                      |                      |                                                      |
| Regatta Accounts                      | Jnr Jan-Jun                  | Junior - January-June                     |                      |                                                      |
| Membership Invoices                   | Jnr Jul-Dec                  | Junior - July-December                    |                      |                                                      |
| Payment History                       | Jnr Reg                      | Junior - Registration                     |                      |                                                      |
| Club Administration                   | Jnr Single                   | Junior - Single Regatta                   |                      |                                                      |
| System Administrators                 | LTR                          | Come & Try/Learn to Row                   |                      |                                                      |
| Membership List                       | Off/Vol                      | Official/Volunteer                        |                      |                                                      |
| Membership Renewals                   | Sen Cox                      | Senior - Coxswain                         |                      |                                                      |
| New Member Request                    | Sen Full                     | Senior - Full Season                      |                      |                                                      |
| Bulk New Members                      | Sen Jan-Jun                  | Senior - January-June                     |                      |                                                      |
| SCC Account                           | Sen Jul-Dec                  | Senior - July-December                    |                      |                                                      |
| SCC Account                           | Sen Single                   | Senior - Single Pegatta                   |                      |                                                      |
| Jser Profile                          | Sen Single                   | Senior - Single Regatta                   |                      |                                                      |
| My Details                            | Shr Entry                    | Senior - Entry Level                      |                      |                                                      |
| Change Password                       | Snr Reg                      | Senior - Registration                     |                      |                                                      |
| My User Account                       | Soc/Rec                      | Social/Recreational                       |                      |                                                      |
| Officials Module                      |                              |                                           |                      |                                                      |
| Logout                                |                              |                                           |                      |                                                      |
| Logout                                |                              |                                           |                      |                                                      |

From here you will be able to see your entire current season membership list and their details, including their membership type.

| Individuals that have not completed their wai | ver w | ill appear in grey with a | 0 |
|-----------------------------------------------|-------|---------------------------|---|
| All other members will appear in black with a | :     | next to their name.       |   |

Click on either of these two symbols to bring up the individuals Member Record. This will have more details including the individuals memberships for that season and their total membership fees. To upgrade, click on the blue 'Purchase Subscription' button.

| Membership: | Subscriptions:                              |
|-------------|---------------------------------------------|
|             | 7/7/2024 <b>\$20.00</b> Social/Recreational |
|             | Total Fees: <b>\$20.00</b>                  |
|             | Purchase Subscription                       |

And then click on the 'Subscription' drop down menu to bring up a selection of available memberships. Once you have made your selection the 'Purchase/Upgrade Cost' will be displayed. To finalise the upgrade click 'Purchase'.

Please note: a membership can not be downgraded. If required, please contact the Rowing SA Office to discuss downgrading an individuals membership.

next to their name.

HE

### HOW TO: UPDATE EMERGENCY CONTACT DETAILS & POSTCODE FOR EXISTING MEMBERS

To update emergency contact and postcode details for existing members you will need to open their Member Record. To do this go to your 'Membership List' - this can be found in the 'Club Administration' menus on the left of screen.

| Salact Club                          | includer ship cla |                         |                  |           |                |             |           |
|--------------------------------------|-------------------|-------------------------|------------------|-----------|----------------|-------------|-----------|
| submit entries for a different club) | Current Seaso     | n Previous Seaso        | n (Process Renew | als)      |                |             |           |
|                                      | ROWING SOUT       | HAUSTRALIA              |                  |           | Cart hu Nama   |             |           |
| A Season: 2024-20 🔻                  | 2024-2025 Rov     | ving South Australia Fi | nancial Members  | (@ 8/7/20 | 24)            | •           | E Down    |
| dministration                        |                   |                         |                  | ox Coar   | -h             |             | Sch       |
| Administration Menu                  | Last Name Fi      | rst 🛛 Date of Birth 🛇 🛛 | ther Club/Sch. A | ccrd Accr | d Rowing Score | Grd Member# | Type Year |
| egattas                              |                   |                         |                  |           |                |             |           |
| Regatta Entries                      | Membership T      | /pes:                   |                  |           |                |             |           |
| Crews List                           | Coach             | Coach                   | 🛇 = Birth        | Date Veri | fied           |             |           |
| Boats Register                       | lor Cox           | Jupior - Coversio       |                  |           |                |             |           |
| Results Reports                      | Jac Estar         | Junior - Coxswann       |                  |           |                |             |           |
| RP7 Software                         | Jin Endy          | Sunior - Entry Lever    |                  |           |                |             |           |
| counts                               | Jnr Full          | Junior - Full Season    |                  |           |                |             |           |
| Regatta Accounts                     | Jnr Jan-Jun       | Junior - January-June   |                  |           |                |             |           |
| 1embership Invoices                  | Jnr Jul-Dec       | Junior - July-December  |                  |           |                |             |           |
| Payment History                      | Jnr Reg           | Junior - Registration   |                  |           |                |             |           |
| ub Administration                    | Jnr Single        | Junior - Single Regatta |                  |           |                |             |           |
| System Administrators                | LTR               | Come & Try/Learn to Roy | v                |           |                |             |           |
| 1embership List                      | Off/Vol           | Official/Volunteer      |                  |           |                |             |           |
| Membership Renewals                  | Sen Cox           | Senior - Coxswain       |                  |           |                |             |           |
| ew Member Request                    | Sen Full          | Senior - Full Season    |                  |           |                |             |           |
| uik New Members                      | Sen Jan-Jun       | Senior - January-June   |                  |           |                |             |           |
| Account                              | Sen Jul-Dec       | Senior - July-December  |                  |           |                |             |           |
| C Account                            | Sen Single        | Senior - Single Regatta |                  |           |                |             |           |
| r Profile                            | Snr Entry         | Senior - Entry Level    |                  |           |                |             |           |
| ly Details                           | Snr Reg           | Senior - Registration   |                  |           |                |             |           |
| change Password                      | Soc/Roc           | Social/Recreational     |                  |           |                |             |           |
| )fficials Module                     | SUC/Rec           | Social Neureautorial    |                  |           |                |             |           |
| aout                                 | [                 |                         |                  |           |                |             |           |
| gout                                 |                   |                         |                  |           |                |             |           |

From here you will be able to see your entire current season membership list and their details, including their membership type.

| Individuals that have not completed their waiv | er w | ill appear in grey with a 🙋 next to their name. |
|------------------------------------------------|------|-------------------------------------------------|
| All other members will appear in black with a  | :    | next to their name.                             |

Click on either of these two symbols to bring up the individuals Member Record and scroll down to the section marked 'contacts'.

Click on the blue 'Edit Contacts' button to make all fields editable. Once complete, click the green 'Save Contacts' button.

### HOW TO: REQUEST AN INDIVIDUAL LOG IN TO ROWING MANAGER

Any member with a valid email address associated with their Rowing Manager profile can request a password and log in to their personal profile. From here an individual will be able to see their membership record including their race history, update their phone number, email address, postcode, and emergency contact details, and view their regatta entries (if they are a member with Regatta Entry privileges assigned by their club).

Senior clubs in particular may wish to encourage this approach for their members in order to keep details as up to date as possible.

| Welcome to<br>Membership,<br>more              | RowingManager.com<br>Regatta Entries, Boat Race Officials and                                                                                                    |
|------------------------------------------------|----------------------------------------------------------------------------------------------------|
| User ID:                                       |                                                                                                    |
| Password:                                      |                                                                                                    |
|                                                | Log In                                                                                                    |
| By logging in to<br>information in<br>HERE   R | this website you agree to abide by and use the<br>accordance with the Privacy Policies of the<br>relevant Rowing Associations.<br>ecover Password   Privacy   Support |

To obtain an individual password go to Rowing Manager and click 'Recover Password'.

Complete and submit the 'Password Recovery' form. This will generate an email to the members registered email address. They will then need to follow the prompts in this email to set their password.

### HOW TO: MANAGE CLUB SYSTEM ADMINISTRATORS ON ROWING MANAGER

All Clubs and Schools are able to manage their own Rowing Manager Administrators and their associated privileges on Rowing Manager.

it is strongly recommended that these are reviewed at least annually and updated as required.

To access this go to the 'System Administrators' menu - this can be found in the 'Club Administration' menus on the left of screen.

Regattas Regatta Entries Entry System Users Crews List Boats Register Results Reports RP7 Software

Accounts Regatta Accounts Membership Invoices Payment History

HERI

Club Administration • System Administrators Learn To Row Website Contacts Office Bearers & Contacts Membership List Membership Renewals New Member Request Bulk New Members New Memberships Club Transfers From here, you will see a list of your current Club Administrators and the administration levels they are able to access. These are:

Admin. - This is the highest access level and will give the member access to all other levels. Members with Admin. privileges will be able to edit Club Details (including Office Bearer & Contacts), view and manage accounts and invoices, add members and view/manage all member details, submit regatta entries. All members with Admin Access are able to add or remove club System Administrators.

**Regattas** - This will allow the member to submit and edit regatta and entries, and authorise entries submitted by Regatta Entry Systems Users (if the club has assigned any), view results reporting, and edit crews lists and boat registers.

**Membership** - This will allow the member to create new members, upgrade existing memberships, and view/edit members details.

**Accounts** - This will allow the member to view all invoicing and accounts details.

To add or delete System Administrators you will need to have Admin. privileges yourself, then:

- Use New Administrator :o open a member search bar. Enter the name of the person you would like to add as an administrator (you can search and add any member - not just your own club members).
- ✓ Admin ✓ Regattas ✓ Membership ✓ Accounts => ✓ emails
   Use Admin ✓ Regattas Membership ✓ Accounts => ✓ emails to assign privileges by ticking/unticking the checkboxes.
- Use 🔀 to remove a member entirely as a System Administrator.

When finished click the 'Save Permissions' button.

## HOW TO: ADD OFFICE BEARER & CONTACT INFORMATION

Office Bearer & Contact Information is a new function for our clubs on Rowing Manager and completing/keeping this information updated is now a condition of affiliation with Rowing South Australia moving forward. Rowing SA will be using this information to form the basis for all our communication with schools and clubs.

Clubs and Schools will have a slightly different list of Office Bearers & Contacts available to them.

| CLUBS                                            | SCHOOLS                   |
|--------------------------------------------------|---------------------------|
| President                                        | Rowing Coordinator        |
| Captain                                          | Accounts Manager (Bursar) |
| Secretary                                        | Head Coach                |
| Treasurer                                        | Media Officer             |
| Head Coach                                       | Parent Committee          |
| Learn to Row Program                             | Regatta Entries           |
| Safety Officer                                   |                           |
| Child Safety Office (where club has U18 members) |                           |
| Media Officer                                    |                           |
| Regatta Entries                                  |                           |

A name, email, and mobile phone number are required for the mandatory positions. This information is not public and is for communication between the Rowing SA and the Clubs and Schools only.

To complete this information use the 'Office Bearers & Contacts' menu - this can be found under the 'Club Administration' menus on the left hand side of the screen.

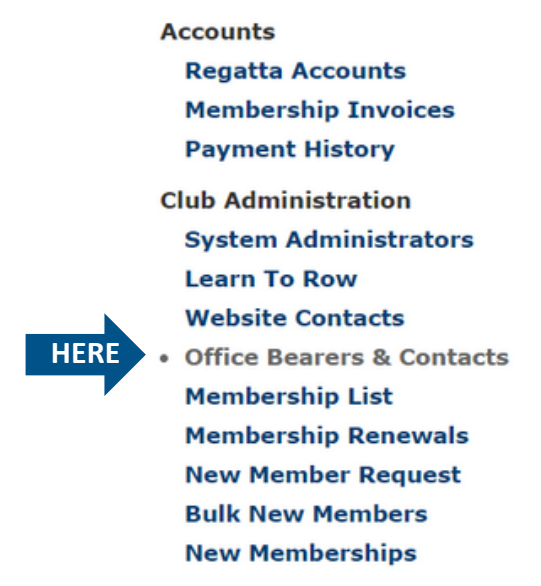

Complete the Office Bearers & Contacts details (some positions are not mandatory and will not be utilised by each club - these have a checkbox to indicate the position is not held) and click the blue 'Save Contacts' button.

Once all contacts have been updated for the season click the checkbox marked 'updated for 2024-2025 season'.

These details can be edited using the same steps.

### HOW TO: ADD CLUB CONTACT DETAILS

The Club Contact Details section is a new function. This information is **public** and will be displayed on the Rowing SA Website for members within the rowing community, or general public, to utilise.

An example of this information in use can be found here.

Clubs will need to keep their own Club Contact details updated in Rowing Manager.

To do this click on the 'Website Contacts' menu - this can be found under the 'Club Administration' menus on the left hand side of the screen.

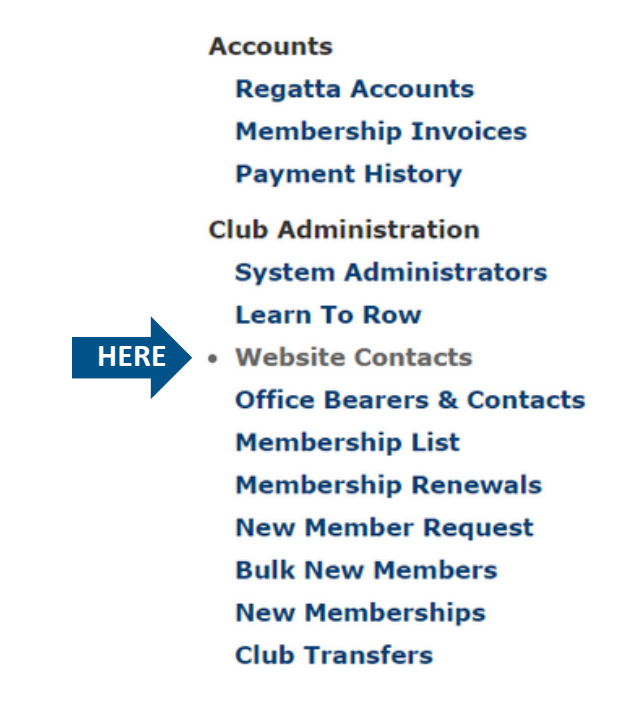

Clubs may choose which information they wish to complete however it is recommended that clubs complete as much as possible. This will enable other clubs, members of the rowing community, and members of the public to easily access up to date information about the club.

## HOW TO: ADD CLUB LEARN TO ROW DETAILS

The Club Learn to Row Details section is a new function. This information is **public** and will be displayed on the Rowing SA Website for members within the rowing community or members of the public to view to and access Learn to Row Programs.

An example of this information in use can be found here.

Clubs will need to keep their own Learn to Row details updated in Rowing Manager.

To do this click on the 'Learn To Row' menu - this can be found under the 'Club Administration' menus on the left hand side of the screen.

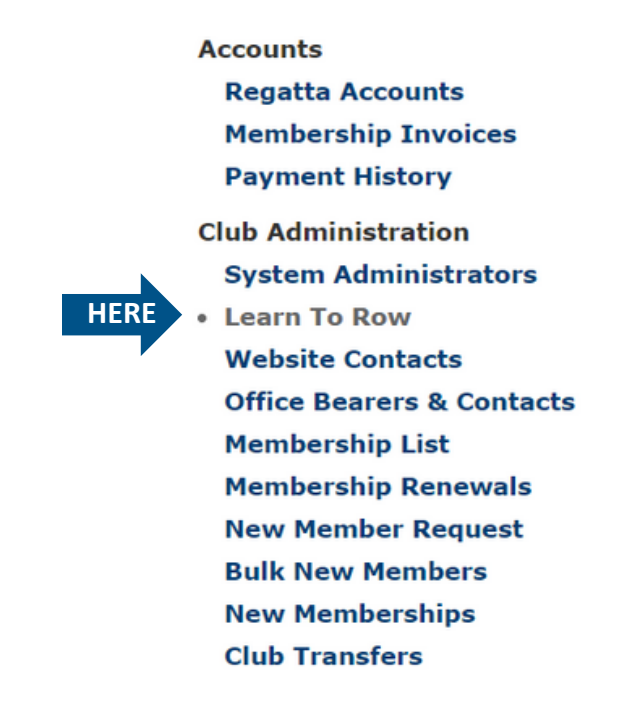

Clubs may choose which information they wish to complete however it is recommended that clubs complete as much as possible. This will enable members of the rowing community and members of the public to easily access up to date information about the clubs Learn to Row Programs.

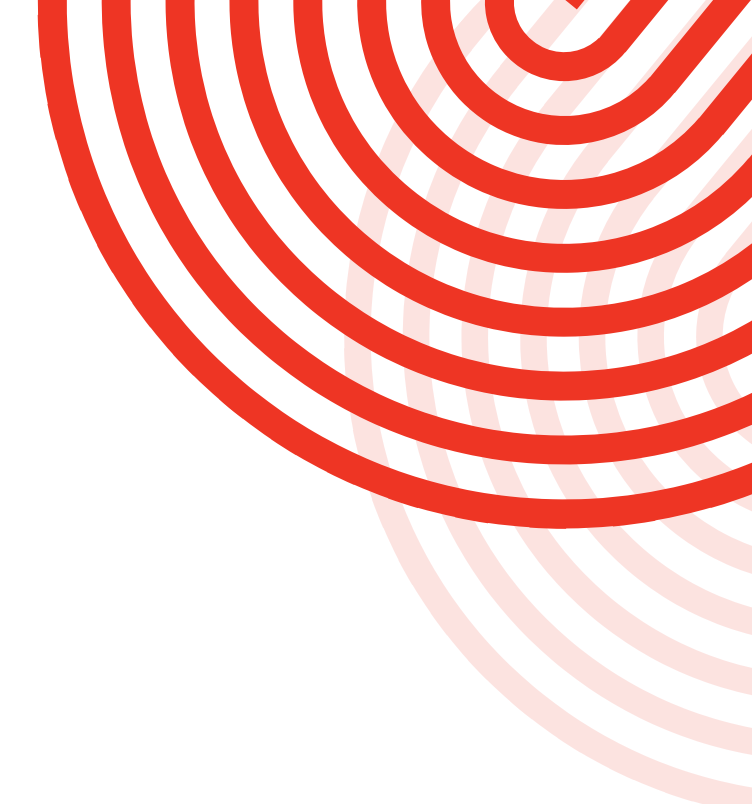

### FOR FURTHER ASSISTANCE PLEASE CONTACT THE ROWING SA OFFICE OR EMAIL blannan@rowingsa.asn.au

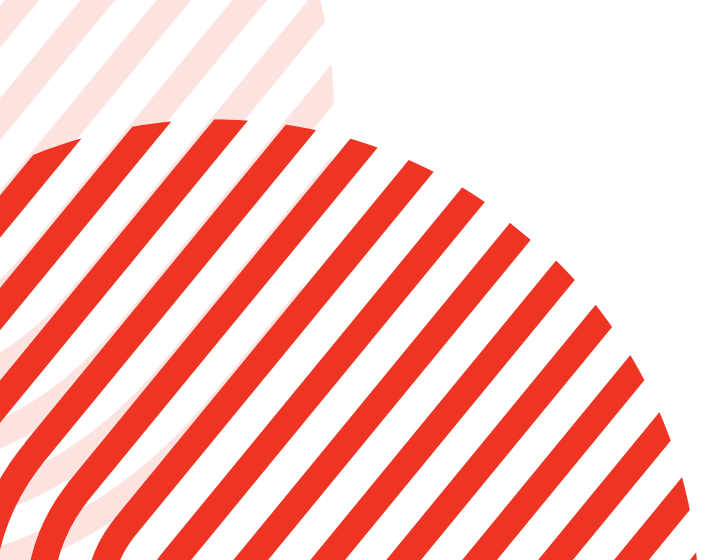

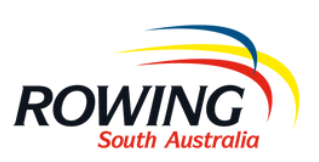